## TO:EPSON愛用者 FROM: EPSON客服中心 主題敘述:LQ-310印表機內定值設定執行步驟

#### 控制面板按鍵及燈號:

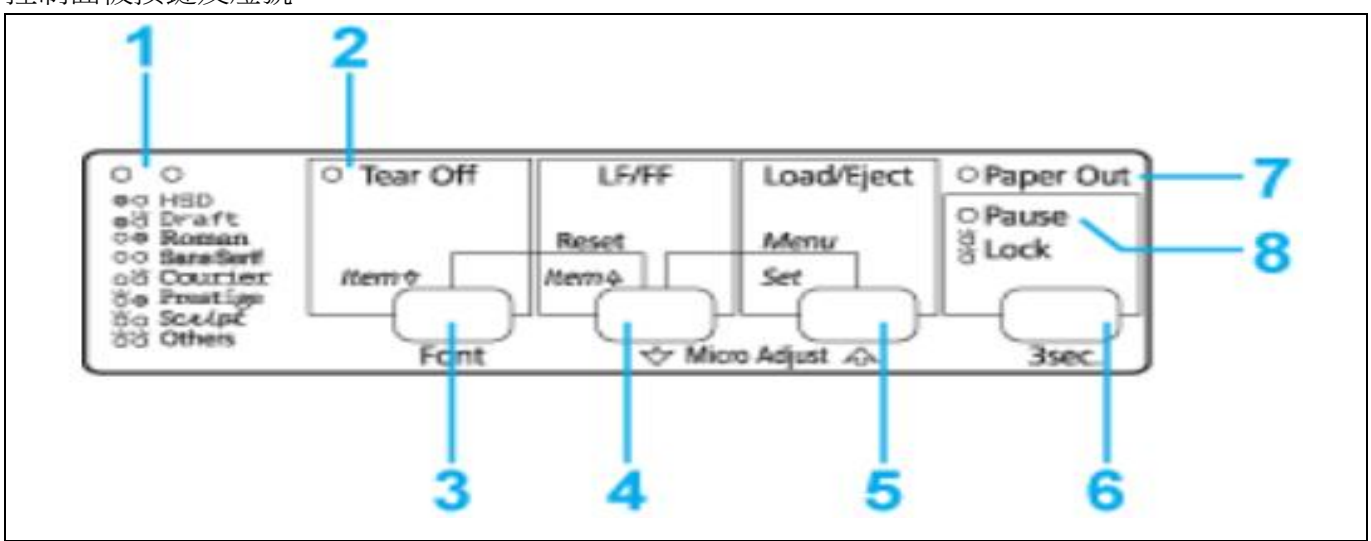

- 1、請先開啟印表機電源,並按下進紙件將紙張饋入定位點
- 2、請同時按下 Menu(『LF/FF』及『Load/Eject』鍵,此時印表機會發出嗶聲。 印表機會進入內定值設定模式並列印訊息,提示您選擇內定值設定功能表的語言。加上底線的 語言表示目前的設定(如附圖一)。
- 3、如果您想使用的語言並未選取,請按下 Item ↓ (Tear Off)鍵,直到列印成品顯示您要的語言。

W0014820 19F3H 729BH 200000009 English/Français/Deutsch/Italiano/Español/Português Yes:Set/No:Item↓

#### 圖(一)

4、語言設定完成後請按下 Set(Load/Eiect)鍵,印表機會列印訊息,詢問您是否要列印所有目前設 定。(如附圖二)

Print the current settings?

Yes:Set/No:Item↓,Item↑

Pin test:

1 1 1 1 1 1 1 1 1 2 2 2 2 2 123456789012345678901234 圖(二)

5、如果您想要列印目前所有的設定,請按下 Set 鍵(如附圖三)。

- 6、若不需要列印設定值,請按下 Item ↓ (Tear Off)鍵或 Item ↑ (LF/FF)鍵更改主功能項。
- 如:欲更改 Page length for tractor 主功能項,按下 Item ↓ (Tear Off)鍵並確認已列印此項目。 7、確認已列印主功能項後,請按下 Set 鍵再更改要選取的細項。
  - 如:欲將 Page length for tractor 的報表紙頁長改為 11 inch,按下 Set 直到 11 inch 有下底線即可。

### 8、若還要更改其他主功能項及細功能項請重複步驟6。

# 9、當完成設定後,按下 Menu(『LF/FF』及『Load/Eject』鍵。

當所有燈號亮起時,即放開按鍵。印表機便會退出內定值設定模式。您所做的

設定會儲存為新的設定值。

| ** Menu **                                                                            | ** Value **                                 |
|---------------------------------------------------------------------------------------|---------------------------------------------|
| Page length for tractor                                                               | 3 inch 3.5 inch 4 inch 5.5 inch 6 inch      |
|                                                                                       | 7 inch 8 inch 8.5 inch 11 inch 70/6 inch    |
|                                                                                       | 12 inch 14 inch 17 inch                     |
| Skip over perforation                                                                 | Off On                                      |
| Auto tear off                                                                         | Off On                                      |
| Auto line feed                                                                        | Off On                                      |
| Print direction                                                                       | Bi-D Uni-D Auto                             |
| Software                                                                              | ESC/P 2 IBM PPDS                            |
| 0 slash                                                                               | 0 0                                         |
| I/F mode                                                                              | Auto Parallel Serial USB                    |
| Auto I/F wait time                                                                    | 10 seconds 30 seconds                       |
| Raud rate                                                                             | 19200BPS 9600BPS 4800BPS 2400BPS 1200BPS    |
|                                                                                       | 600BPS 300BPS                               |
| Parity                                                                                | None Odd Even Ignore                        |
| Data length                                                                           | 8 bit 7 bit                                 |
| Parallel I/F bidirectional mode                                                       | Off On                                      |
| Packet mode                                                                           | Auto Off                                    |
| Character table                                                                       | Italic PC 437 PC 850 PC 860 PC 863 PC 865   |
|                                                                                       | PC 861 BRASCII Abicomp Roman 8 ISO Latin 1  |
|                                                                                       | PC 858 ISO 8859-15                          |
| International character set for Italic table                                          | Italic U.S.A. Italic France Italic Germany  |
|                                                                                       | Italic U.K. Italic Denmark 1 Italic Sweden  |
|                                                                                       | Italic Italy Italic Spain 1                 |
| Pitch                                                                                 | 10 cpi 12 cpi 15 cpi 17 cpi 20 cpi          |
|                                                                                       | Proportional                                |
| Font                                                                                  | OCR-B Orator Orator-S Script C Roman T      |
|                                                                                       | Sans Serif H                                |
| Auto CR(IRM PPDS)                                                                     | Off On                                      |
| A G M (IBM PPDS)                                                                      | Off On                                      |
| Manual feed wait time                                                                 | 0.5 seconds 1 seconds 1.5 seconds 2 seconds |
| Ruzzer                                                                                | Off On                                      |
| Roll paper                                                                            | Off On                                      |
| Low-noise mode                                                                        | Off On                                      |
| Power off timer                                                                       | Off 1 hours 2 hours 4 hours 8 hours         |
|                                                                                       | 12 hours                                    |
|                                                                                       |                                             |
| -Select the next menu by pressing the Item! button                                    |                                             |
| Select the previous menu by pressing the Item A button                                |                                             |
| -Select a value by precising the Set button                                           |                                             |
| -Turn off the printer to cancel the settings                                          |                                             |
| -Finish making settings by pressing the Menu buttons (Item + and Set) simultaneously. |                                             |
| 四(二)                                                                                  |                                             |
|                                                                                       |                                             |

| 附表(一)                                        |             |
|----------------------------------------------|-------------|
| Menu                                         | 主功能選項       |
| Page length for tractor                      | 連續報表紙頁長設定   |
| Skip over perforation                        | 一英吋針線孔跳躍    |
| Auto tear off                                | 自動定頁撕紙      |
| Auto line feed                               | 自動換行        |
| Print direction                              | 列印方向        |
| Software                                     | 軟體          |
| 0 slash                                      | 斜線零         |
| I/F mode                                     | 傳輸界面模式      |
| Auto I/F wait time                           | 界面自動切換時限    |
| Baud rate                                    | 傳輸速率        |
| Parity                                       | 同位元檢查       |
| Data length                                  | 資料長度        |
| Parallel I/F bi-direction mode               | 雙向並行界面傳輸模式  |
| Packet mode                                  | 封包模式        |
| Character table                              | 字元表         |
| International character set for Italic table | 斜體字元表的國際字元集 |
| Pitch                                        | 字元間距        |
| Font                                         | 字型          |
| Auto CR(IBM PPDS)                            | 自動歸位        |
| A.G.M (IBM PPDS)                             | 繪圖列印模式      |
| Manual Feed wait time                        | 手動進紙的等待時間   |
| Buzzer                                       | 警告嗶聲        |
| Roll paper                                   | 滾筒紙         |
| Low-noise mode                               | 低噪音模式       |
| Power off timer                              | 關機時間        |